# Verbinde Dein Penta-Konto mit FastBill

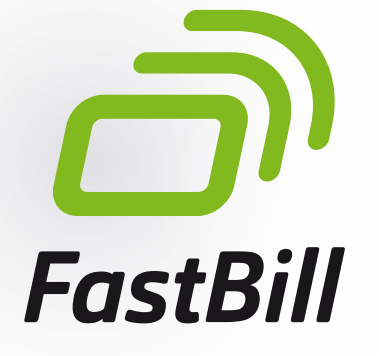

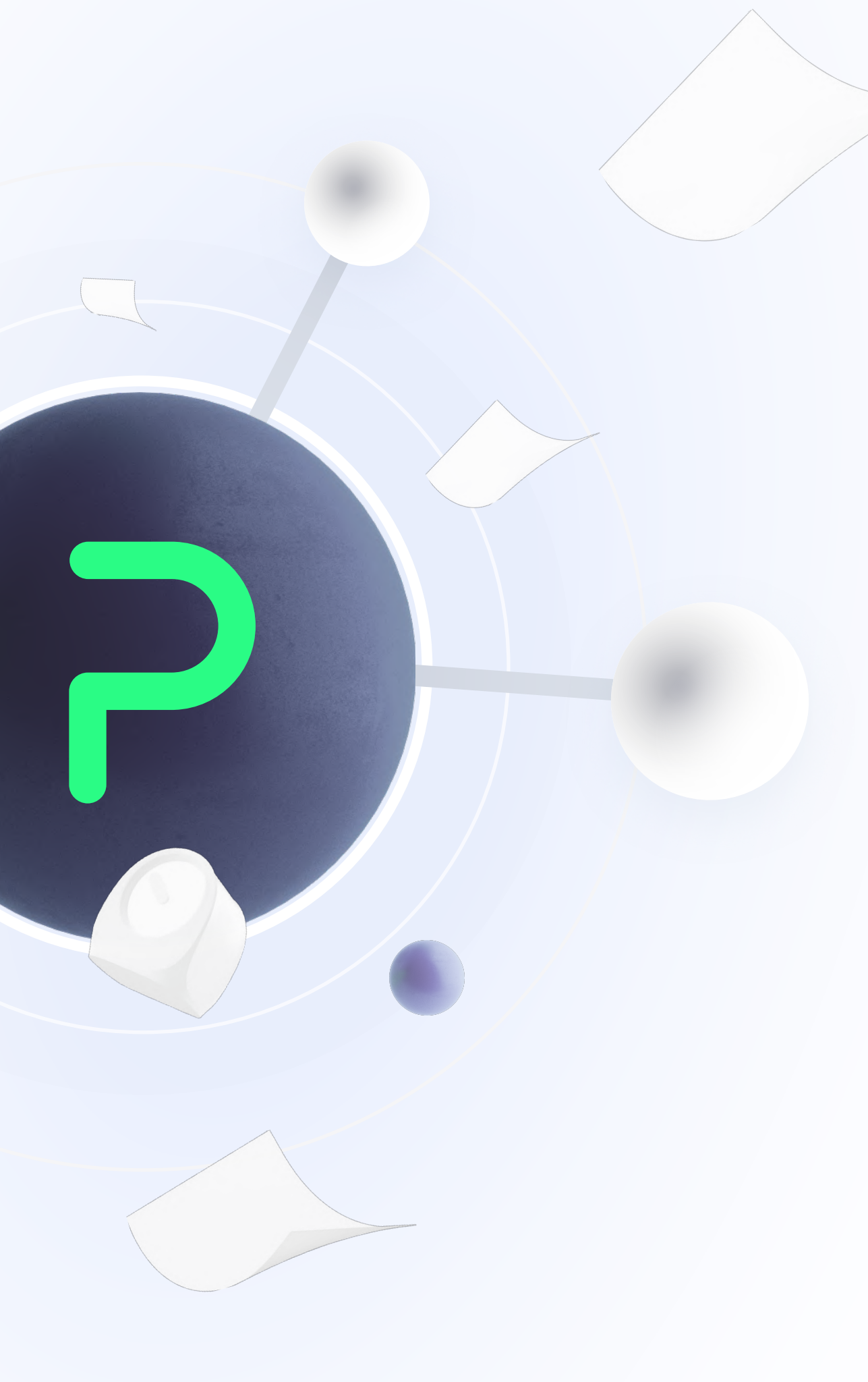

# So verbindest Du Dein Penta-Konto mit FastBill

In dieser Anleitung erfährst Du, wie Du Dein **Penta-Konto** mit **FastBill** verbinden kannst.

Wichtig zu wissen: Dein **Penta-Konto** wird Dir in Partnerschaft mit der **solarisBank** angeboten, die der Halter der Banklizenz ist. Aus diesem und regulatorischen Gründen musst Du daher vor der Verküpfung Deines **Penta-Kontos** mit **FastBill** zusätzliche Zugangsdaten erstellen.

Mehr Informationen zu unserer Partnerschaft mit der solarisBank findest Du auf unserer Website.

# PENTA

- **Kontobewegungen**
- 🗇 Zahlungen
- 🖆 Lastschrift
- 🖻 Karten
- 🗎 Konten
- Buchhaltung
- ₽<sup>0</sup> Finanzierung
- l Administration

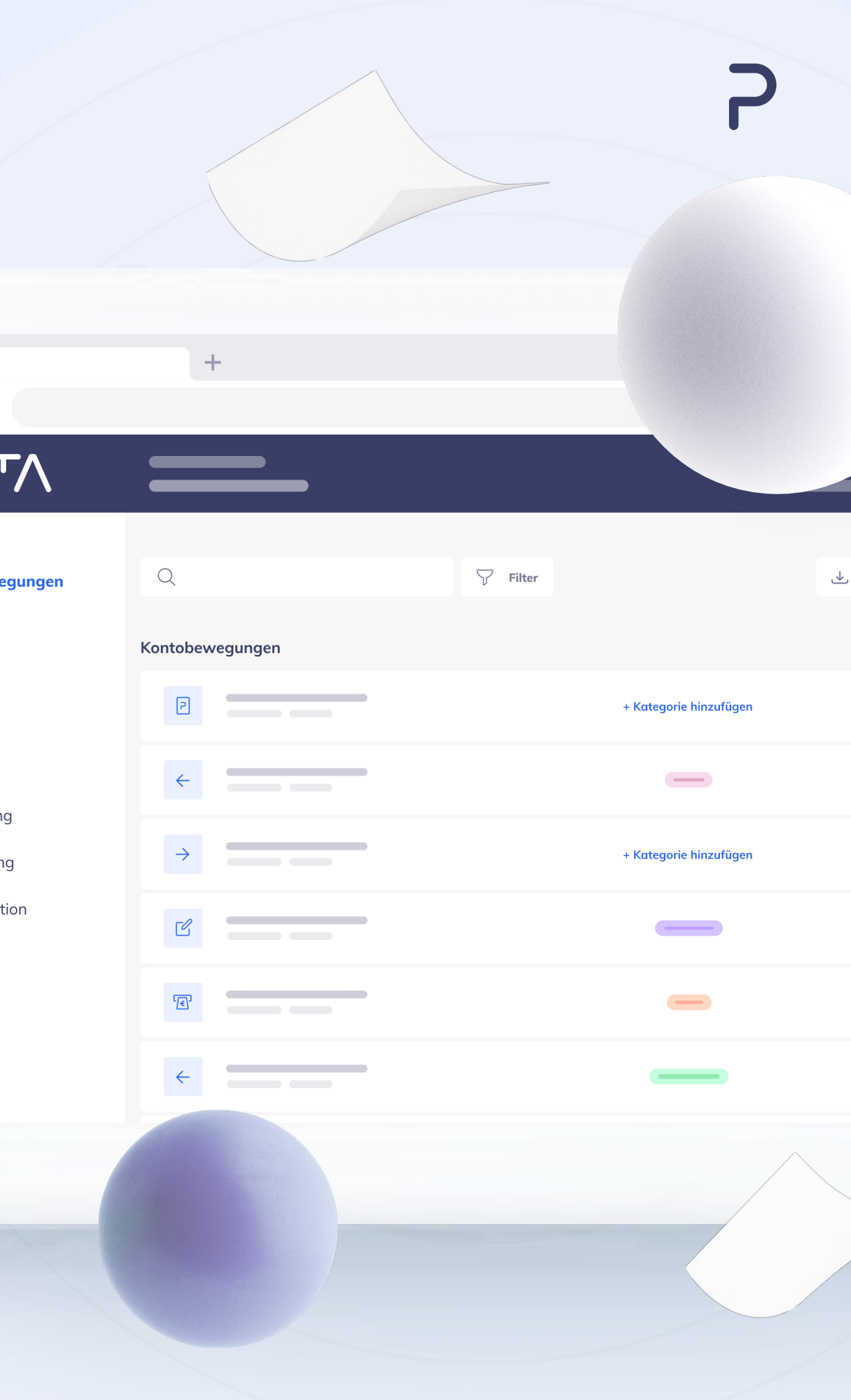

# Schritt für Schritt zur Integration

Zur Verknüpfung Deines **Penta-Kontos** mit **FastBill** benötigst Du die **IBAN** Deines Geschäftskontos, sowie Zugriff auf Dein bei **Penta registriertes Smartphone**. Die Anbindung dauert ungefähr **15-20 Minuten**.

Die folgenden Schritte sind zur Anbindung auszuführen:

- **1.** Erstelle Deine my.solarisBank Zugangsdaten
- 2. Verbinde Dein Penta-Konto mit FastBill.

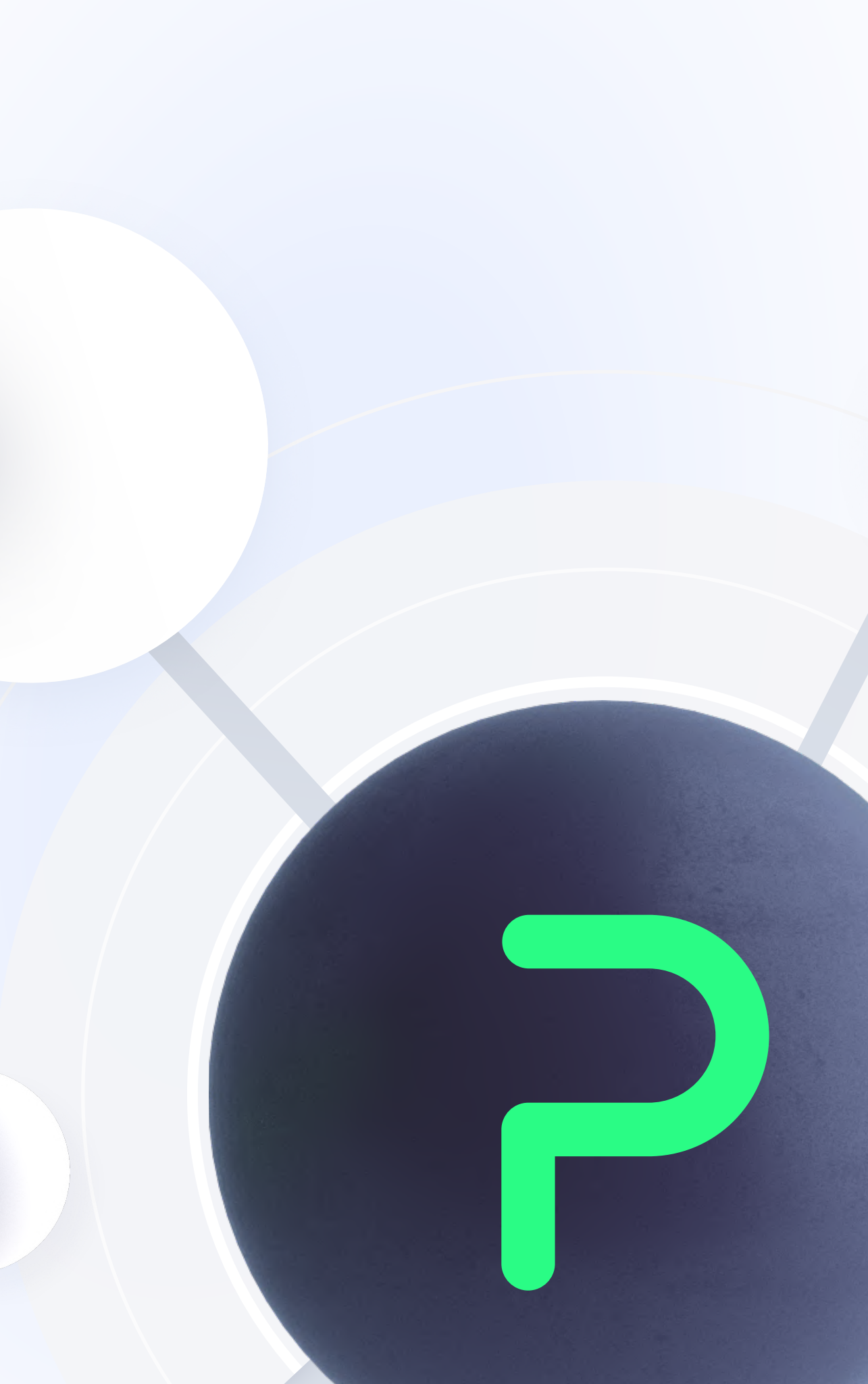

# Erstelle Deine my.solarisBank Zugangsdaten

Als Erstes musst Du Dir zusätzliche Zugangsdaten für **my.solarisbank** erstellen, um Dein **Penta-Konto** verbinden zu können. Die folgenden Schritte führen Dich durch die Registrierung.

## Registrierung für my.solarisbank

Navigiere zur Seite **my.solarisbank.de** und erstelle Deine **my.solarisBank Zugangsdaten**.

 Die Registrierung ist einmalig und kann anschließend fortlaufend für alle verfügbaren Drittanbieter verwendet werden.

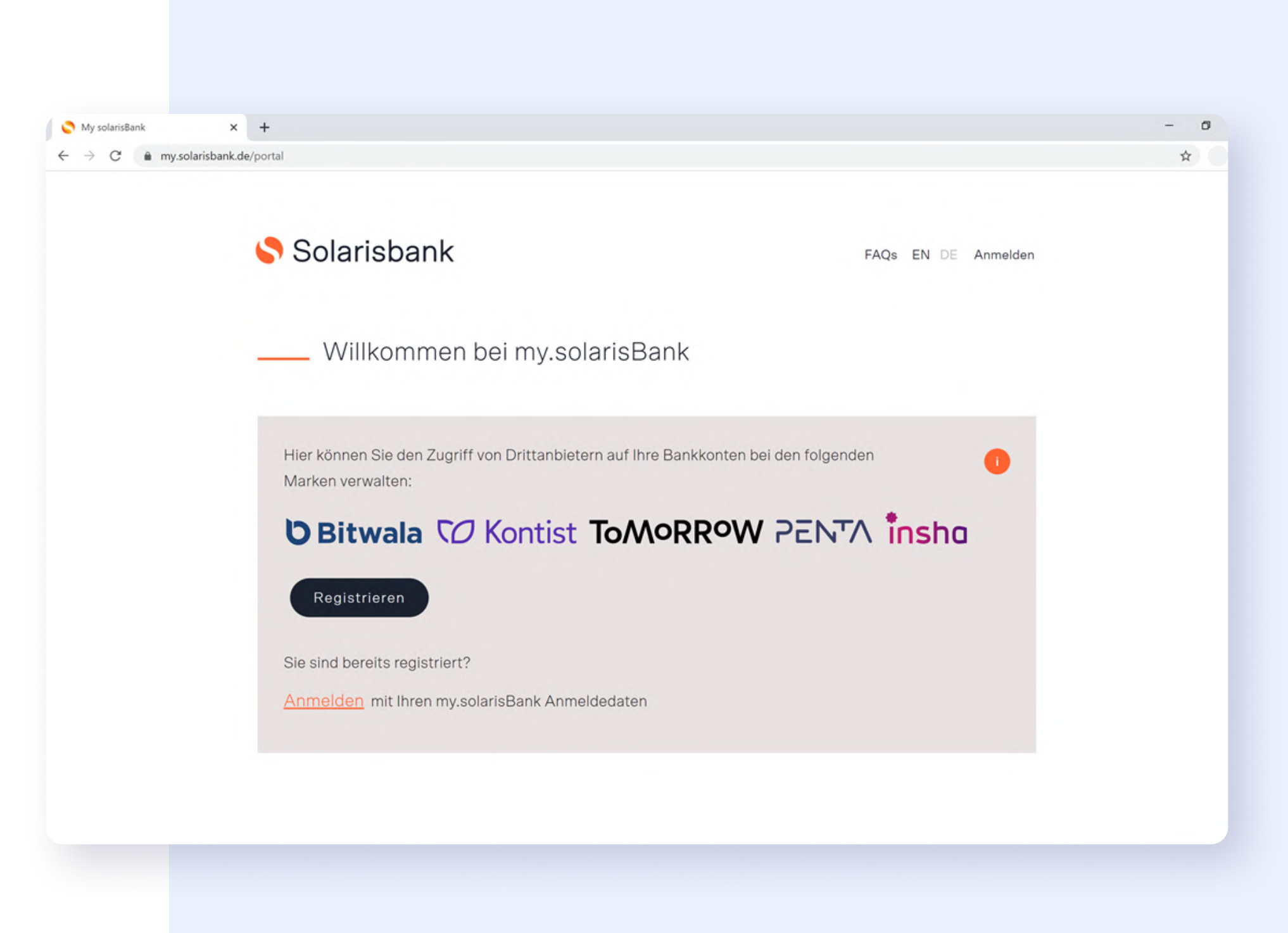

# Registrierung für my.solarisbank

Trage Deine **E-Mail Adresse** und **Handynummer** und klicke auf **"Registrieren**".

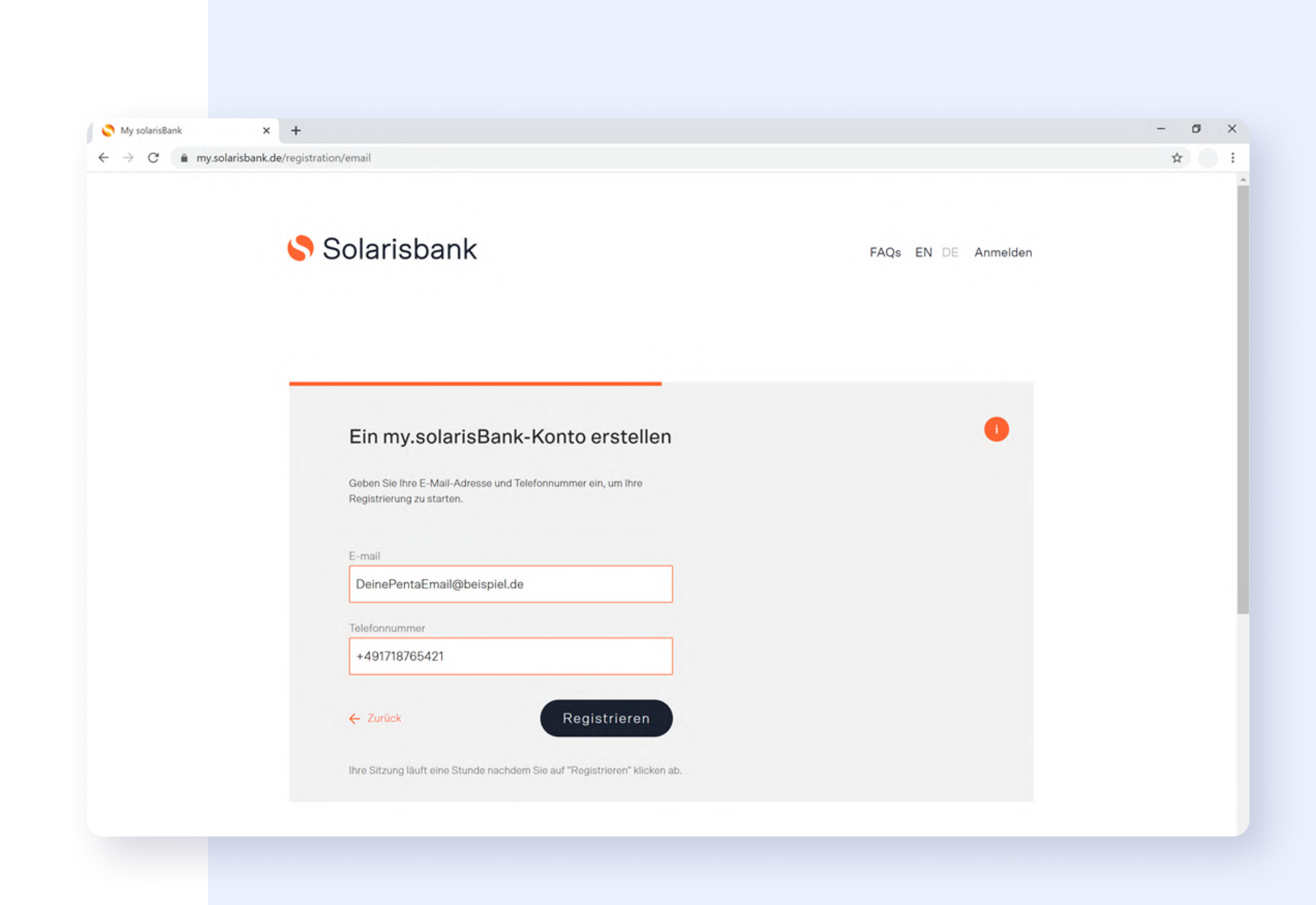

# Verifiziere Dein my.solarisbank-Konto

Du erhältst eine **E-Mail** mit einem **tempären Passwort**. Navigiere zu dem in der Mail enthaltenen Link.

Alternativ melde Dich mit Deinem temporären Passwort und Deiner E-Mail Adresse auf my.solarisbank.de/portal an.

#### Setze nun ein neues Passwort f ür Dein my.solarisbank-Konto.

|   | Verify your account at solarisBank Inbox ×                                                                                                    |
|---|----------------------------------------------------------------------------------------------------|
| • | solarisBank <noreply@solarisbank.de><br/>to user ▼</noreply@solarisbank.de>                                                                                         |
|   | Hello,                                                                                                    |
|   | We have created a temporary password for your my.solarisBank login:                                                                                                 |
|   | 39qRNF                                                                                                    |
|   | Please log in with your email and the temporary password at https://my.solarisbank.de/portal . You will then be requested to reset it to a password of your choice. |
|   | Kind regards,                                                                                                    |
|   | The solarisBank Team                                                                                                    |
|   | This is an automated email. If you have any questions you can reach our customer support via e-mail or telephonically below.                                        |
|   | Email: <u>support@solarisbank.de</u><br>Phone: +49 (0)30 232 5678 599<br>solarisBank AG<br>Anna-Louisa-Karsch-Straße 2, 10178 Berlin<br>+49 (0) 30 2325 678 900     |
|   |                                                                                                    |

| → C | auth.solarisbank.de/auth/login/newpwd?login_challenge=63291f50cad7498 |
|-----|-----------------------------------------------------------------------|
|     | Solarisbank \$                                                        |
|     | Anmelden                                                              |
|     | Geben Sie ein neues Passwort eingeben                                 |
|     | Neues Passwort eingeben                                               |
|     | Neues Passwort bestätigen<br>Neues Passwort wiederholen               |
|     | Speichern                                                             |
|     |                                                                       |

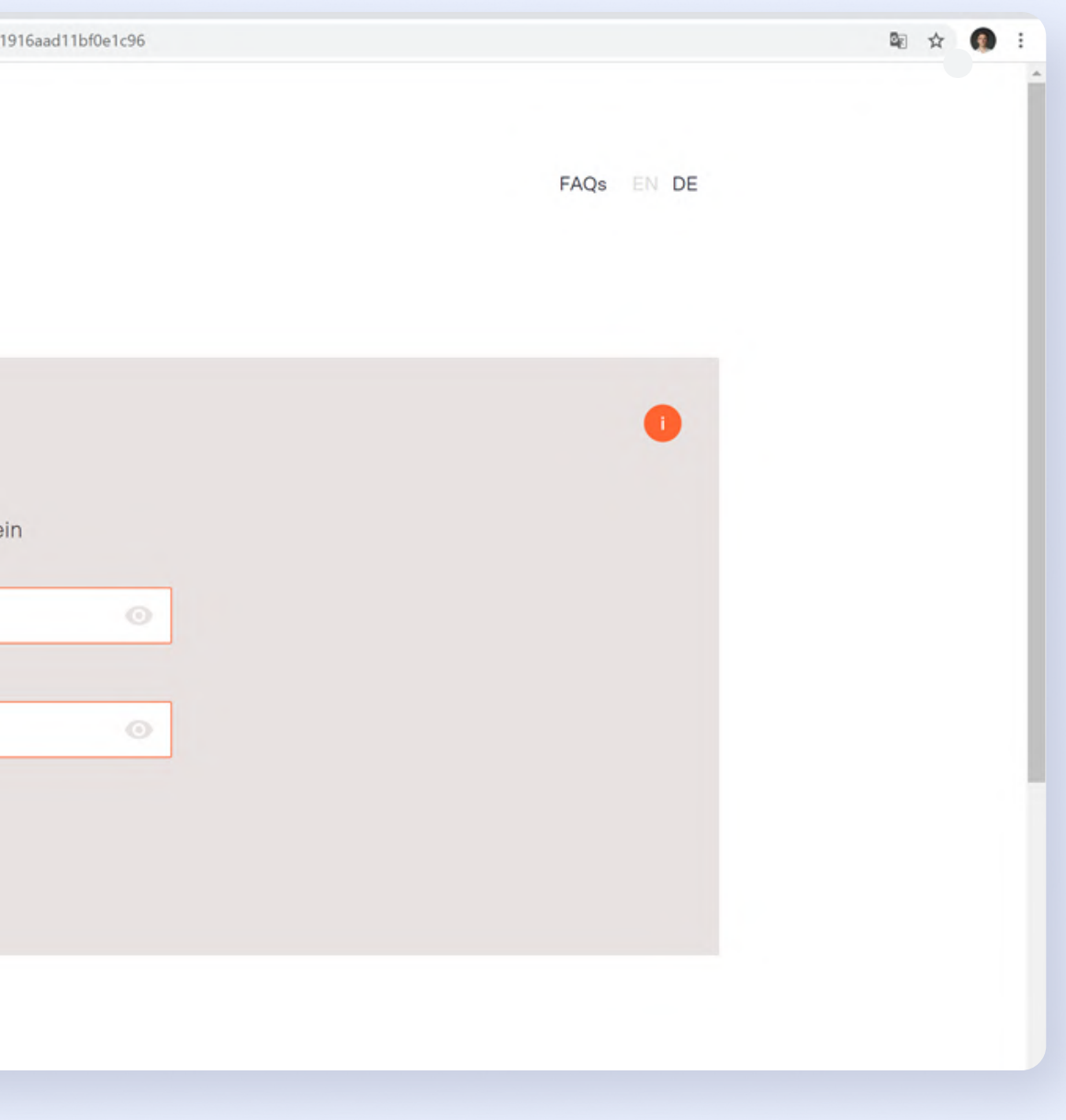

## Registrierung für my.solarisbank

Nachdem Du Dich registriert hast, kannst Du Dein my.solarisBank-Konto mit Deinem **Penta-Konto** verknüpfen. Gib hierfür Deine **Penta-IBAN** und die Mobilfunknummer an, die mit Deinem **Penta-Konto** verbunden ist.

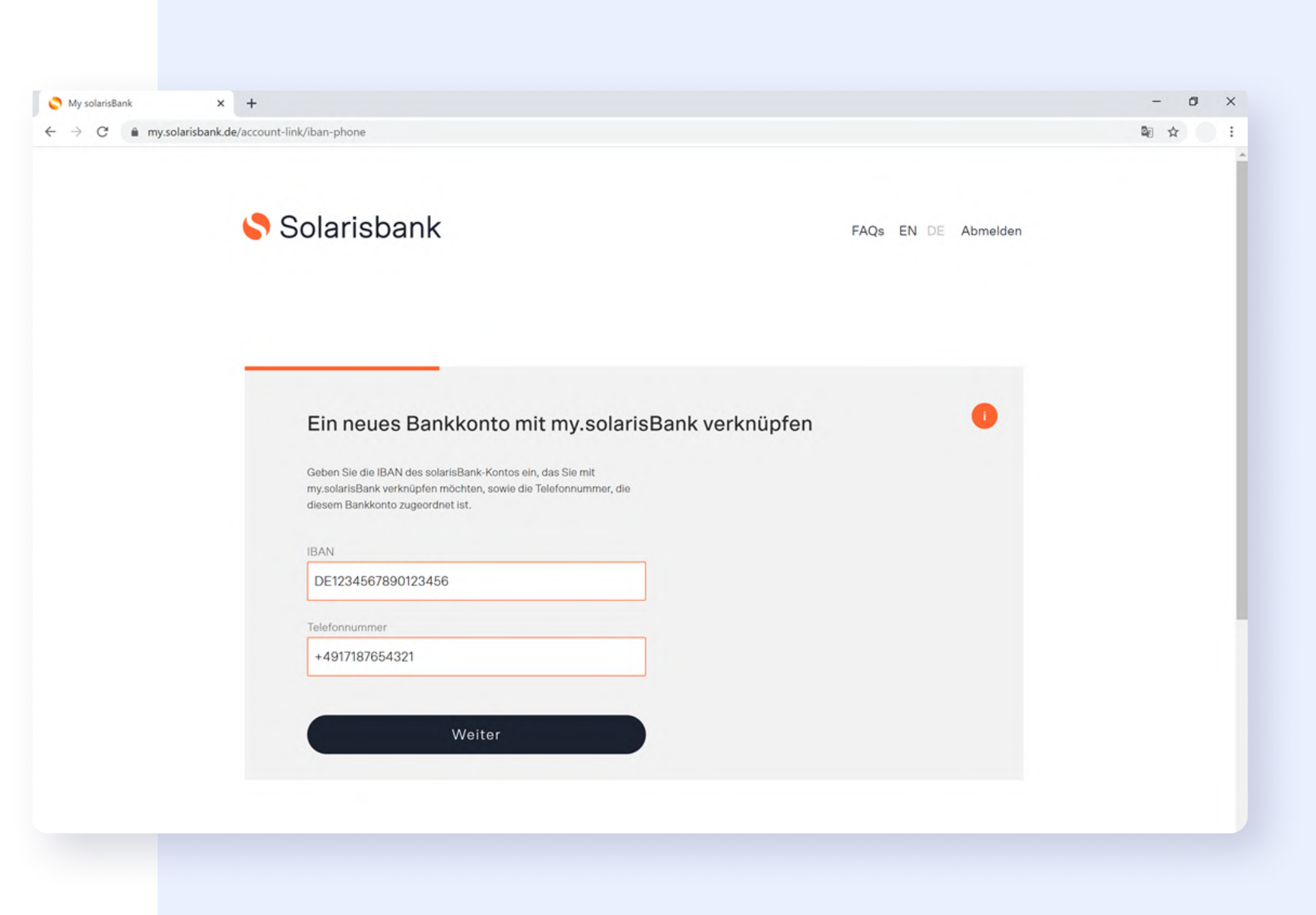

## Verifizierung per TAN

Zu Deiner Sicherheit musst Du den vorherigen Schritt per 2-Faktor-Authentifierzung verifizieren. Als Erstes musst Du per **TAN** bestätigen, dass Du tatsächlich versucht hast Dein **Penta-Konto** mit my.solarisbank zu verbinden.

#### MESSAGES

now

solarisBank Ihr Verifizierungscode: 889397. Verwenden Sie bitte folgenden Verifizierungscode, um Ihr Bankkonto für PSD2 Portal zu verifizieren.

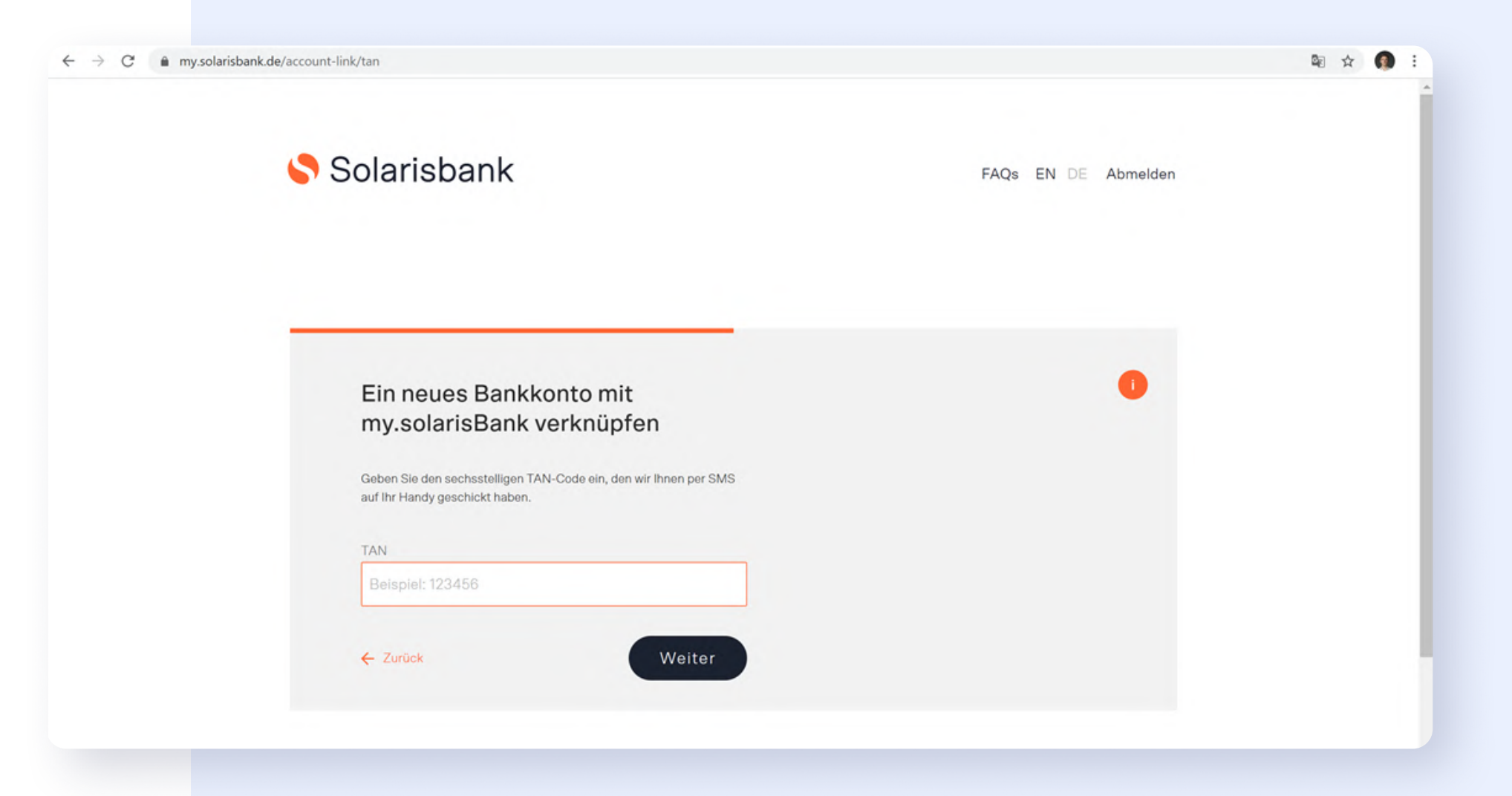

2

## Verifizierung Deines Penta-Kontos

Im zweiten Schritt musst Du bestätigen, dass Du Zugriff auf das angegebene Penta-Konto hast. Hierzu überweist die solarisBank eine Testtransaktion in Höhe von 0,00 EUR auf Dein Penta-Konto. Im Verwendungszweck findest Du einen Code, den Du in my.solarisbank eingeben musst. Die Testtransaktion sollte innerhalb weniger Minuten auf Deinem Penta-Konto eingehen.

Du findest den Code an zwei Stellen:

- In der Mail mit der Zahlungseingangbestätigung. •
- In Deinem Penta-Konto in der Transaktionenübersicht. •

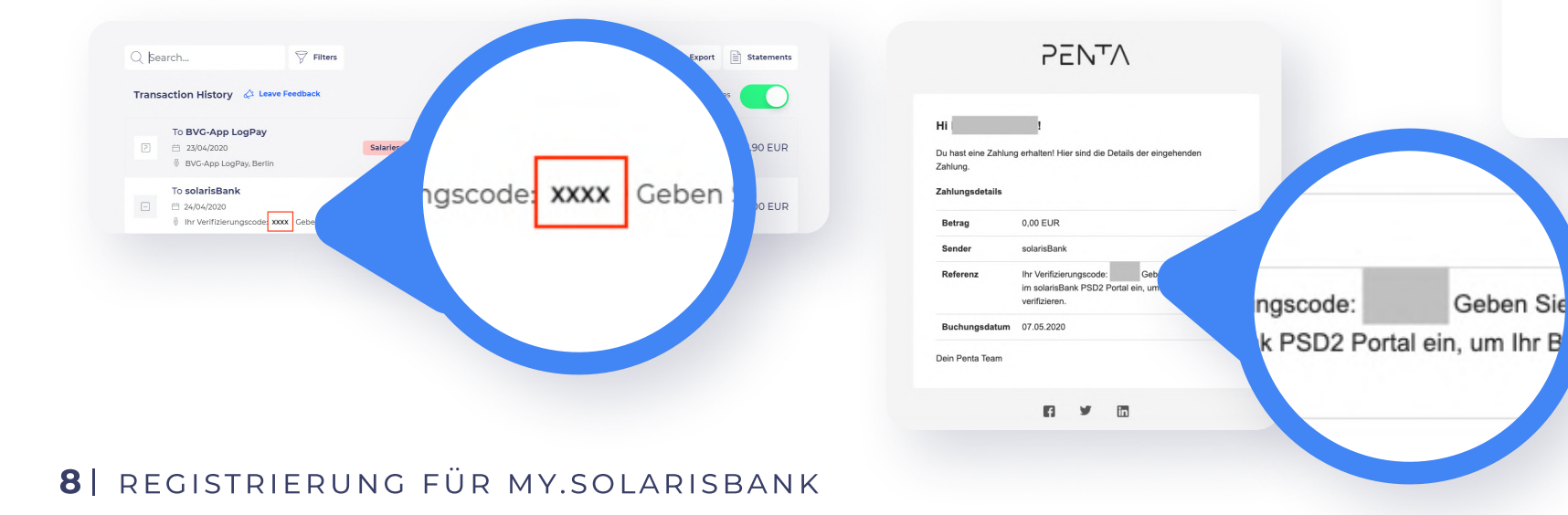

| My solarisBank ← → C 	mtextbf{m} my.sc | × + | bank-code                                                                                                    |
|----------------------------------------|-----|----------------------------------------------------------------------------------------------------|
|                                        | 0   | Solarisbank                                                                                                    |
|                                        |     | Verifizieren Sie Ihr Ba<br>Wir haben eine 0.00EUR-Überweisung an<br>Schauen Sie nach dem 6-stelligen Code im<br>Überweisung und geben Sie ihn unten ein. |
|                                        |     | Beispiel                                                                                                    |
|                                        |     | Kontoauszug<br>Ihr Verifizierungscode: XXXXXX Ge<br>Ihren Code im solarisBank PSD2 Porta<br>Bankkonto zu verifizieren.                                   |
|                                        |     | Geben Sie den sechsstelligen Verifizieru<br>Beispiel: 123456                                                                                             |
|                                        |     | ← Zurück                                                                                                    |
| en Sie<br>Ihr B                        |     |                                                                                                    |

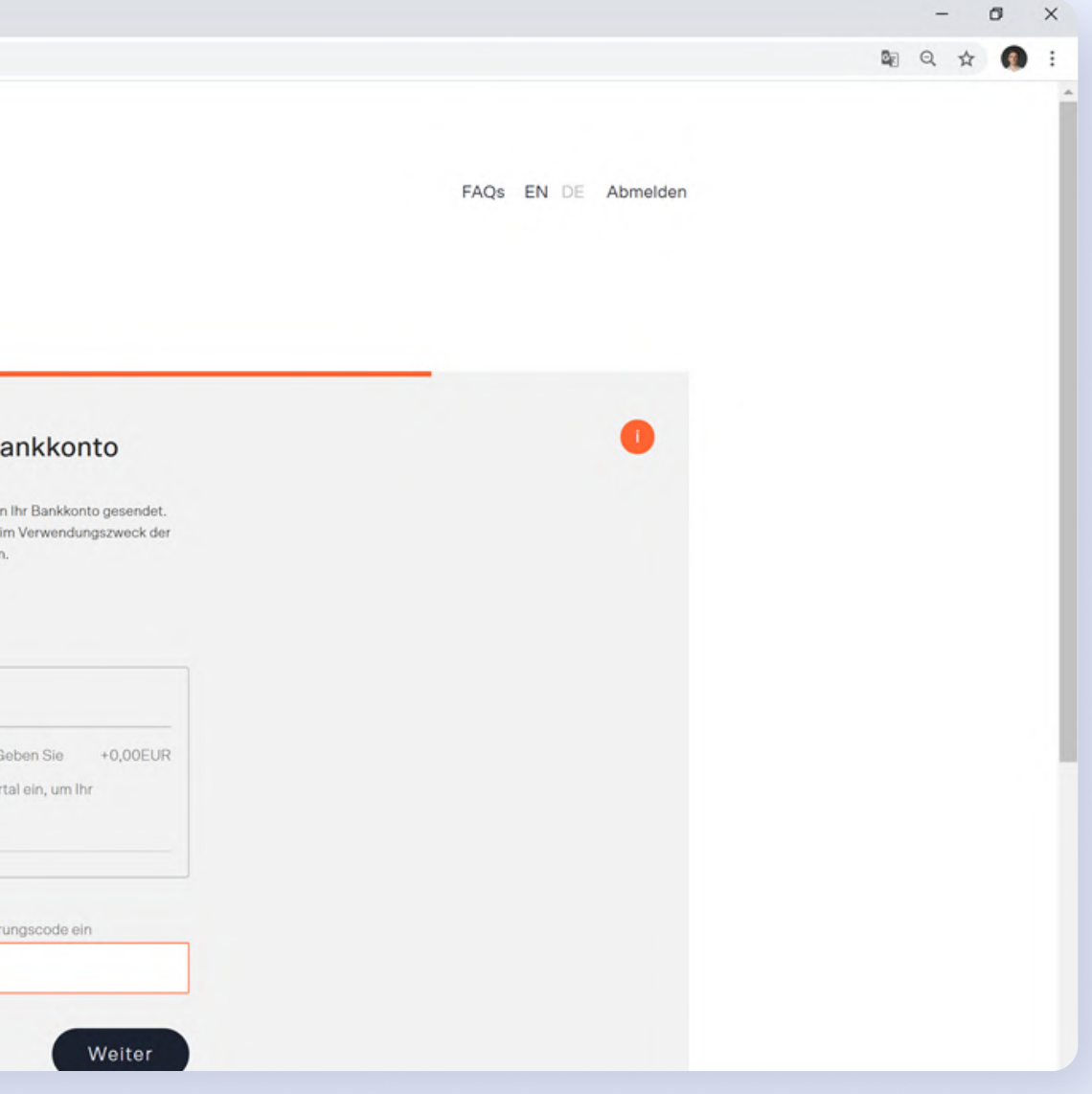

# 1.7

## Registrierung abgeschlossen

 Du hast erfolgreich Deinen my.solarisBank Zugang angelegt und Dein Penta-Konto verknüpft!

Du kannst nun **FastBill** mit Deinem **Penta-Konto**/ my.solarisBank verbinden.

Hast Du mehrere Penta-Konten (Unterkonten)? Bitte beachte, dass Du jedes Unterkonto (IBAN) einzeln via my.solarisbank.de registrieren musst. 2

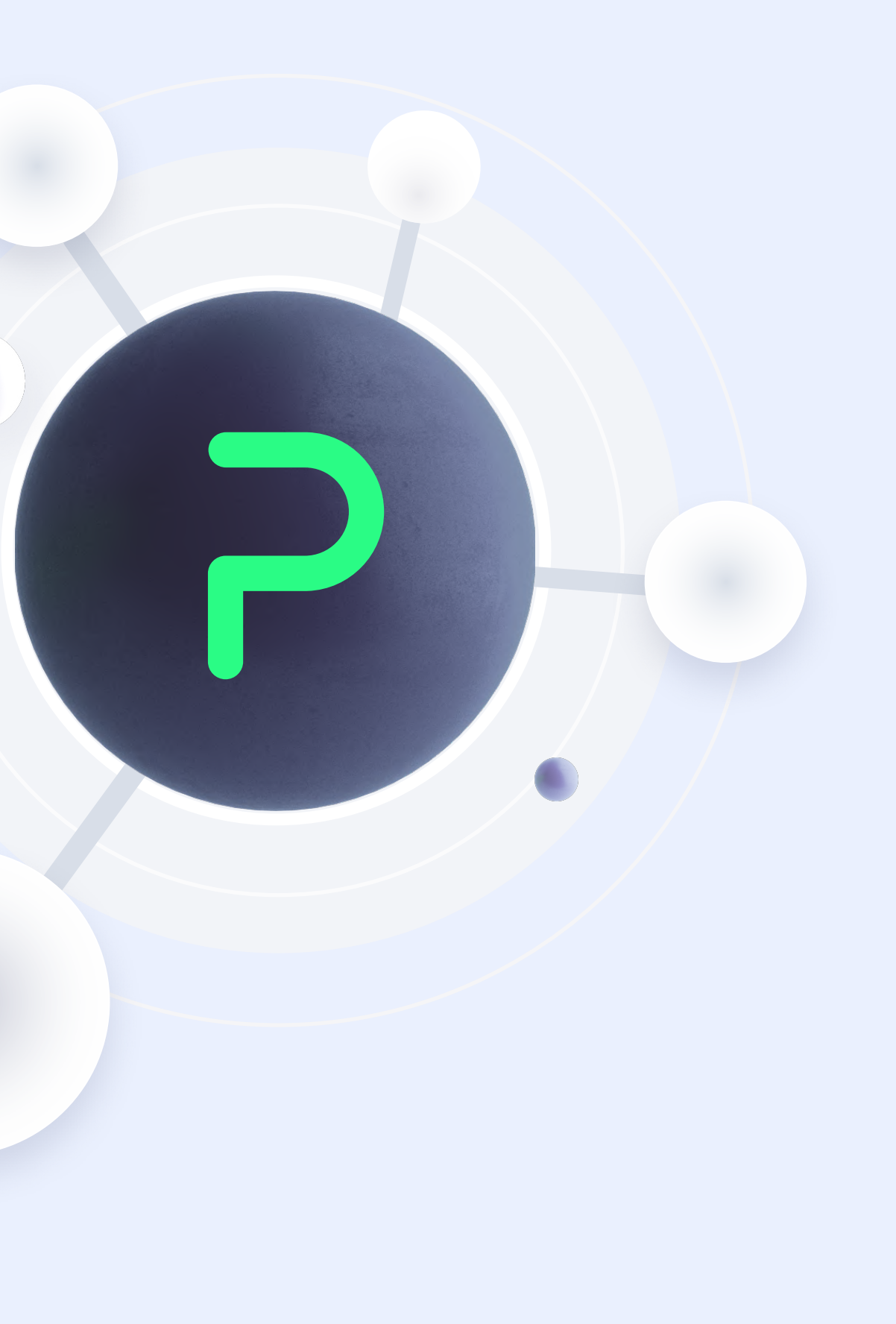

# Verbinde Dein Penta-Konto mit FastBill

# Vorraussetzungen

Bevor Du mit der Einrichtung beginnst, stelle bitte sicher, dass

- Du FastBill vollständig eingerichtet und
- Du Deine my.solarisbank Zugangsdaten vorliegen hast.

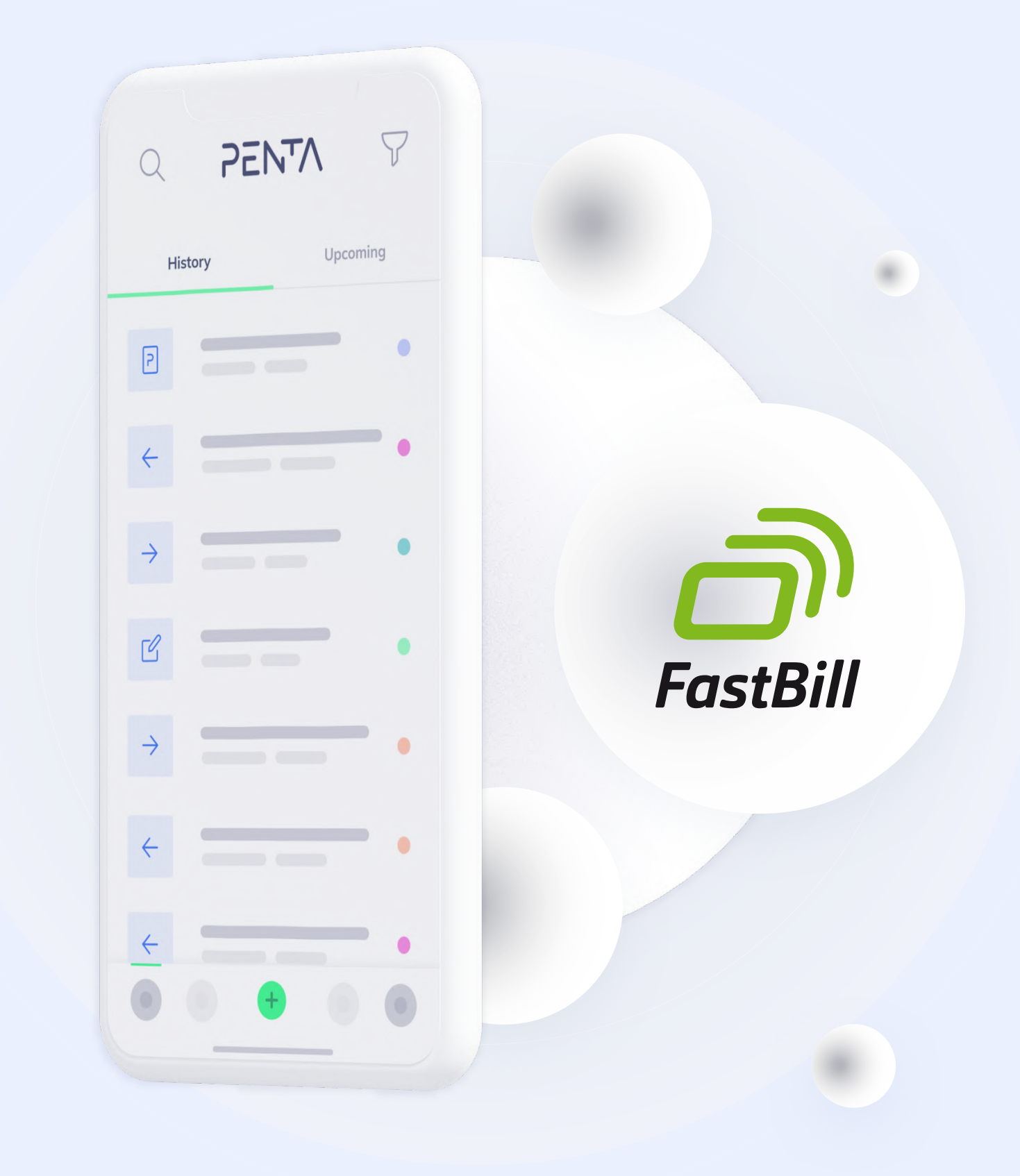

2

# Anmelden in FastBill

Melde Dich mit Deinen Zugangsdaten in **FastBill** an.

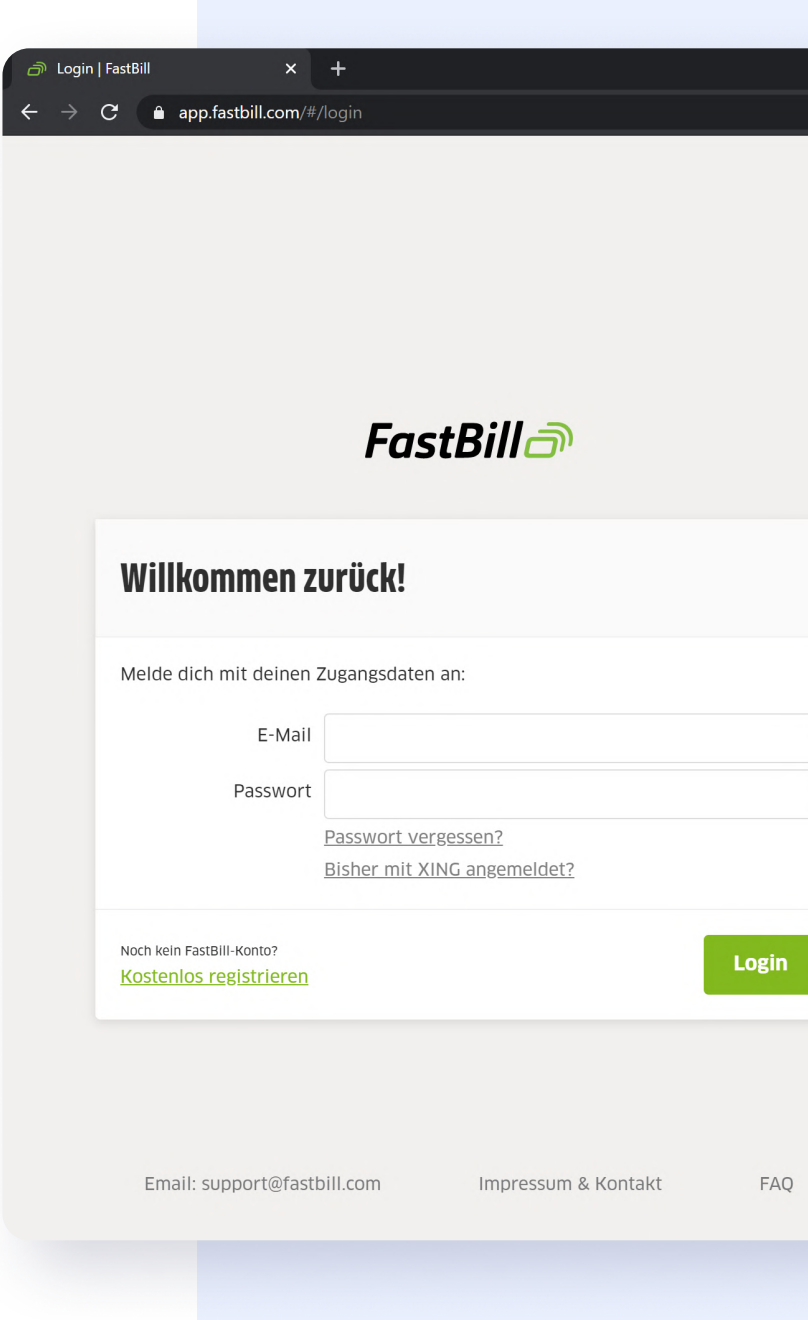

đ

# 🗞 🕁 👼 Incognito Buchhaltung erledigen lassen FastBill kann dir fast die komplette Buchhaltung abnehmen. Welche Schritte du von uns erledigen lassen kannst, erfährst du in diesem Video.

### Weiter zum Banking

Nachdem Du Dich erfolgreich angemeldet hast, navigiere weiter zu dem Menüpunkt "**Banking**" und klicke auf "**Bankverbindung hinzufügen**".

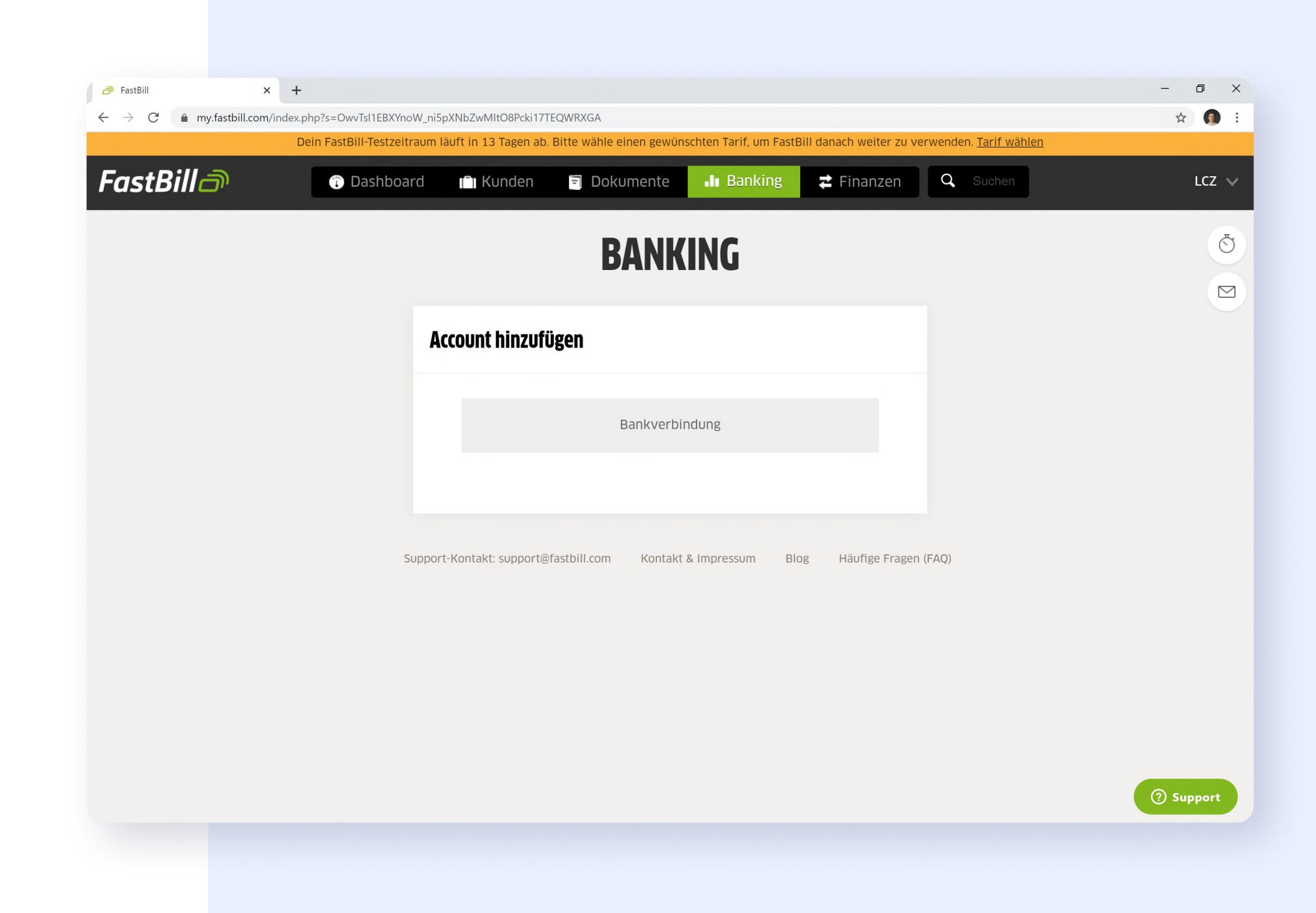

# 2.4

## Bankverbindung hinzufügen

Gebe in das Suchfeld "**solarisBank (Penta)**" ein und wähle den entsprechenden Eintrag aus.

Klicke anschließend zur Bestätigung auf den Button.

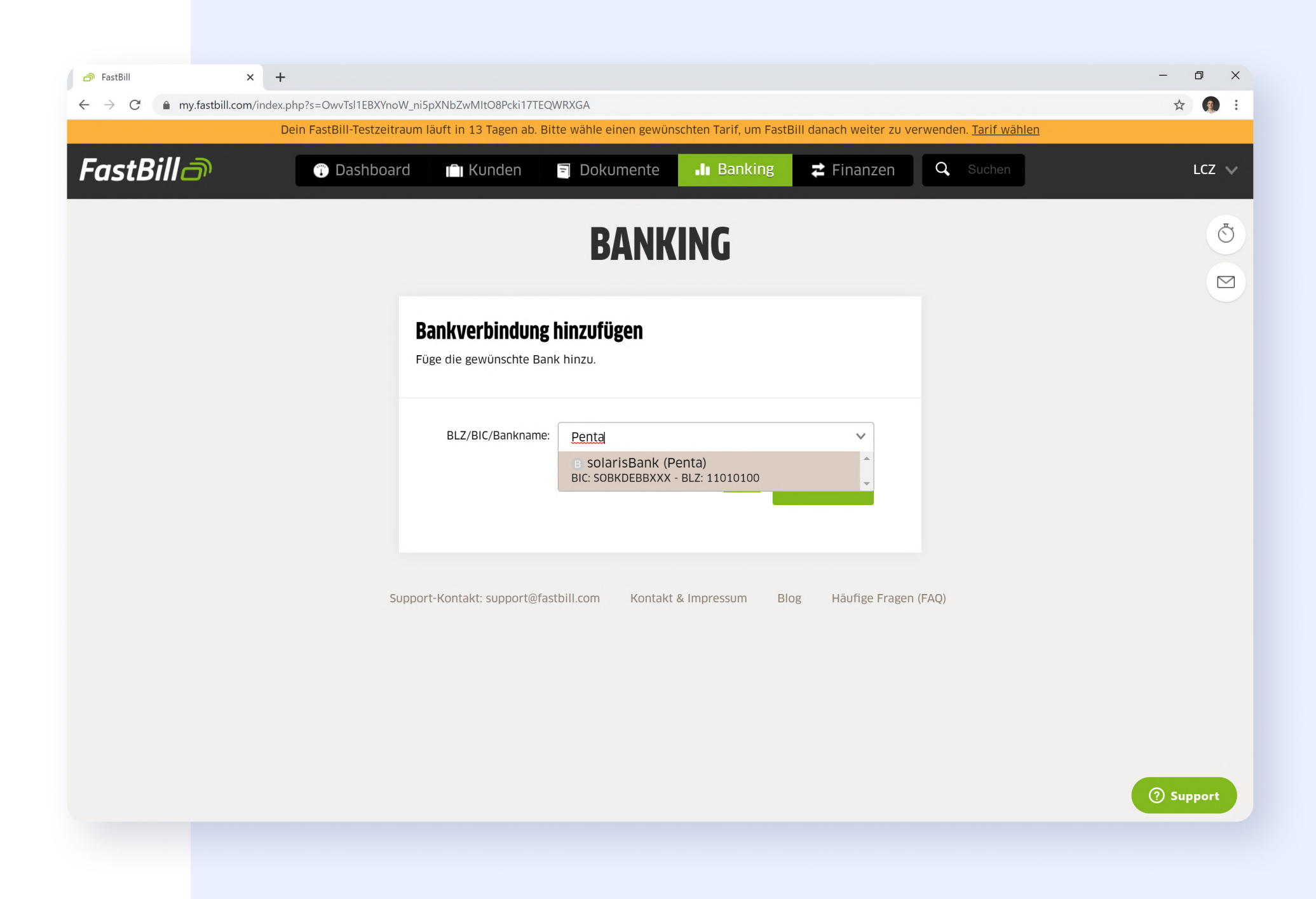

### Bankdaten abrufen

Es öffnet sich nun ein neues Fenster zum Abruf Deiner Bankdaten per **finAPI**. Gebe Deine **Penta-IBAN** insgesamt zweimal ein:

Einmal in das Feld **Anmeldedaten** und einmal in das Feld **Kontoreferenzen.** 

Klicke anschließend auf "Bankdaten abrufen".

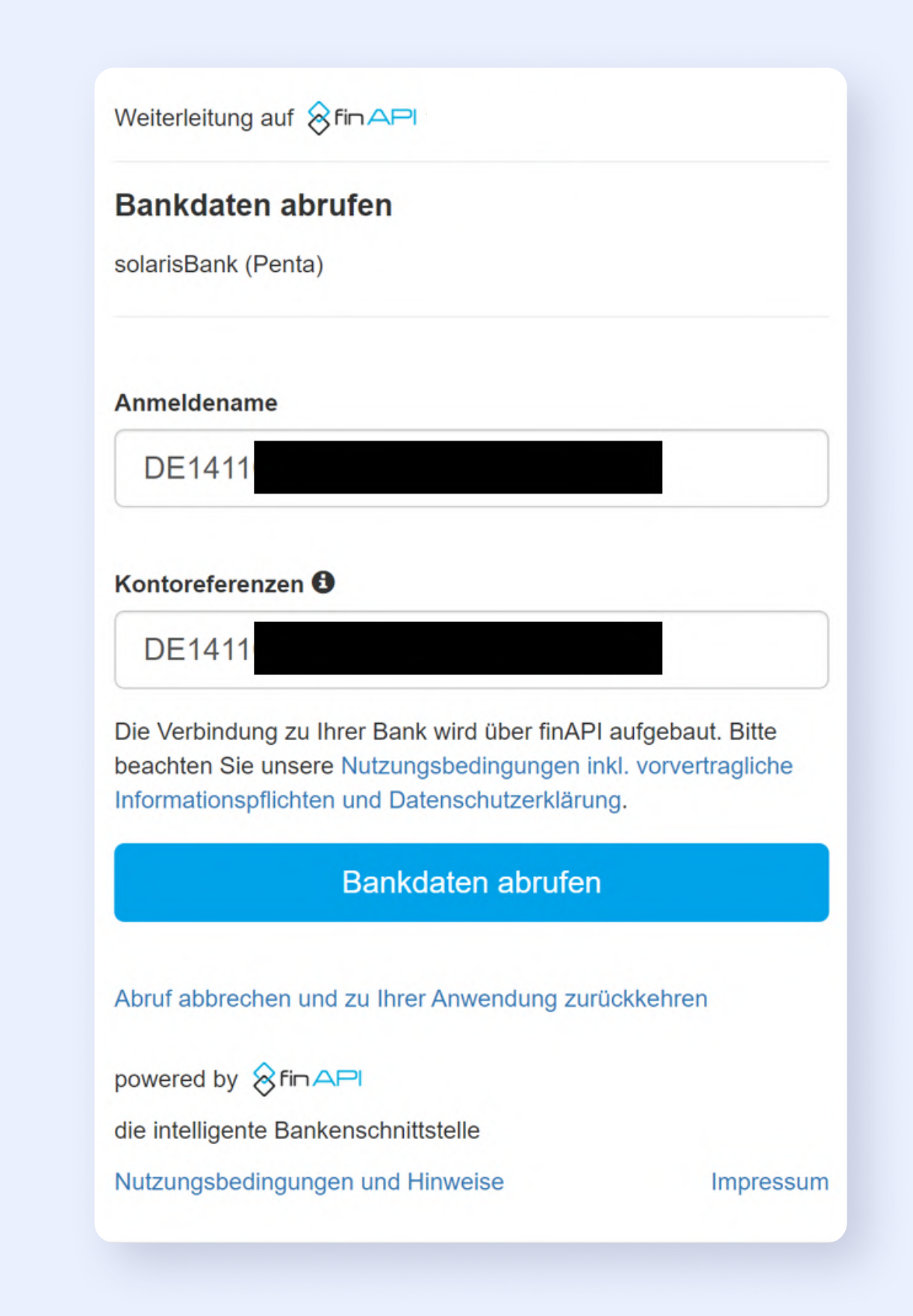

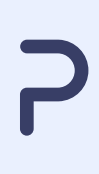

# 2.6

### Anmelden in my.solarisbank

Du wirst nun zu **my.solarisbank** weitergeleitet.

Melde Dich hier nun mit Deinen **my.solarisbank Zugangsdaten** an, die Du **zu Beginn erstellt** hast.

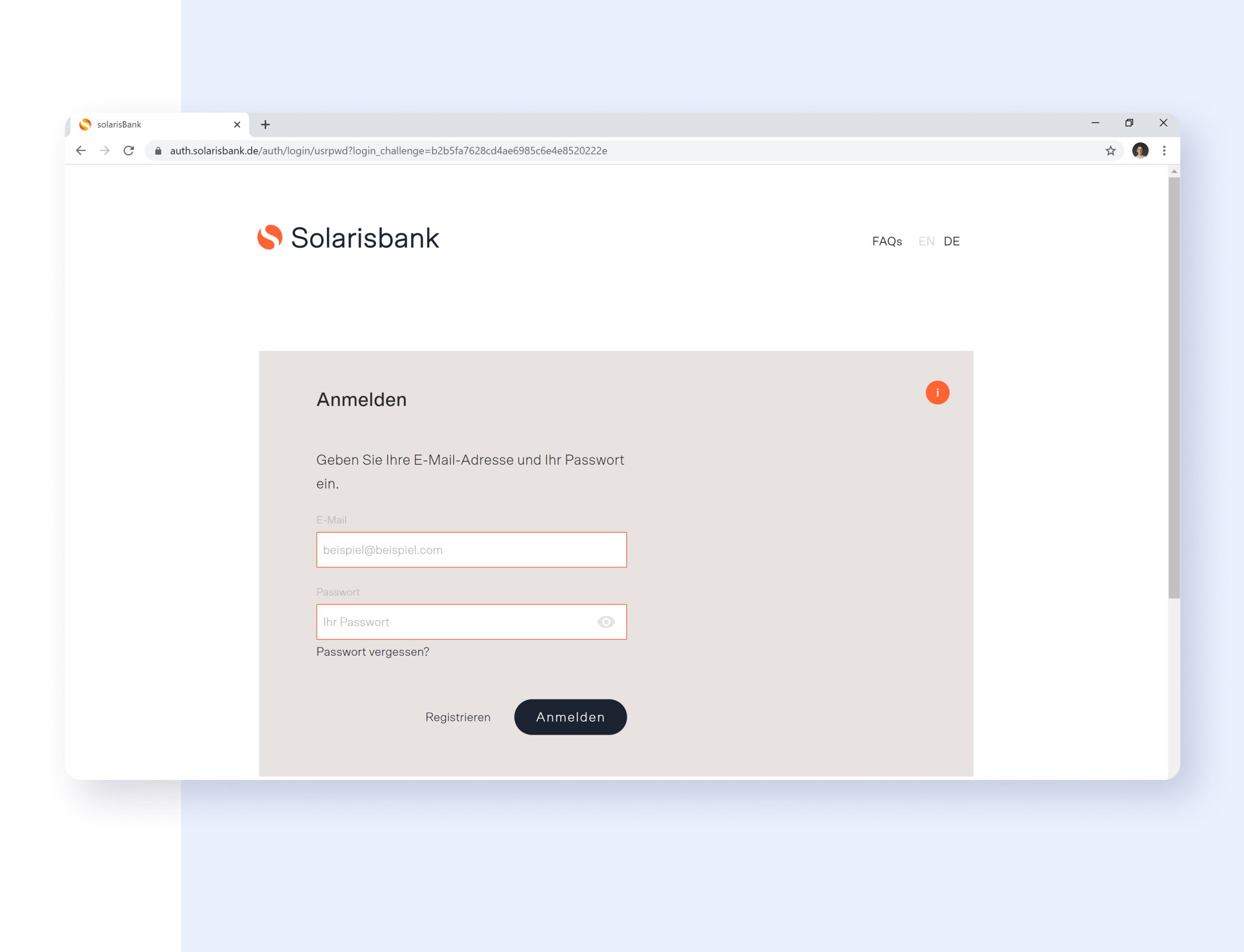

## Gewähre FastBill Zugriff

Bestätige den Zugriff auf Dein **Penta-Konto** per Klick auf den Button "**Erlauben**".

Du kannst den Zugriff jederzeit widerrufen.

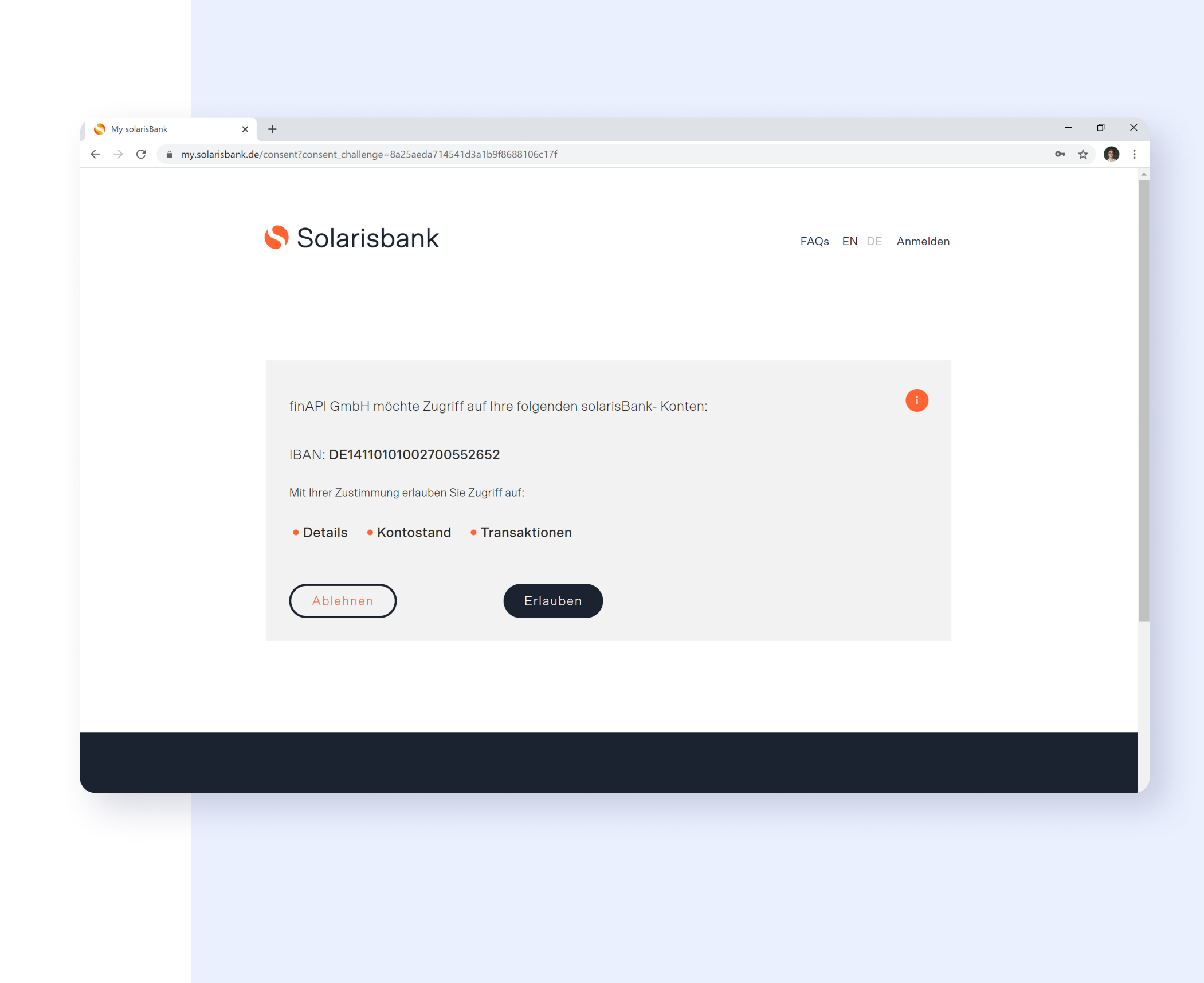

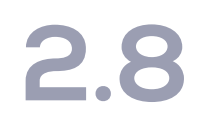

# Zugriff bestätigen per TAN

Du erhältst eine **TAN** auf Dein **registriertes Handy**. Gebe die **TAN** das Feld ein und klicke auf "**Weiter**".

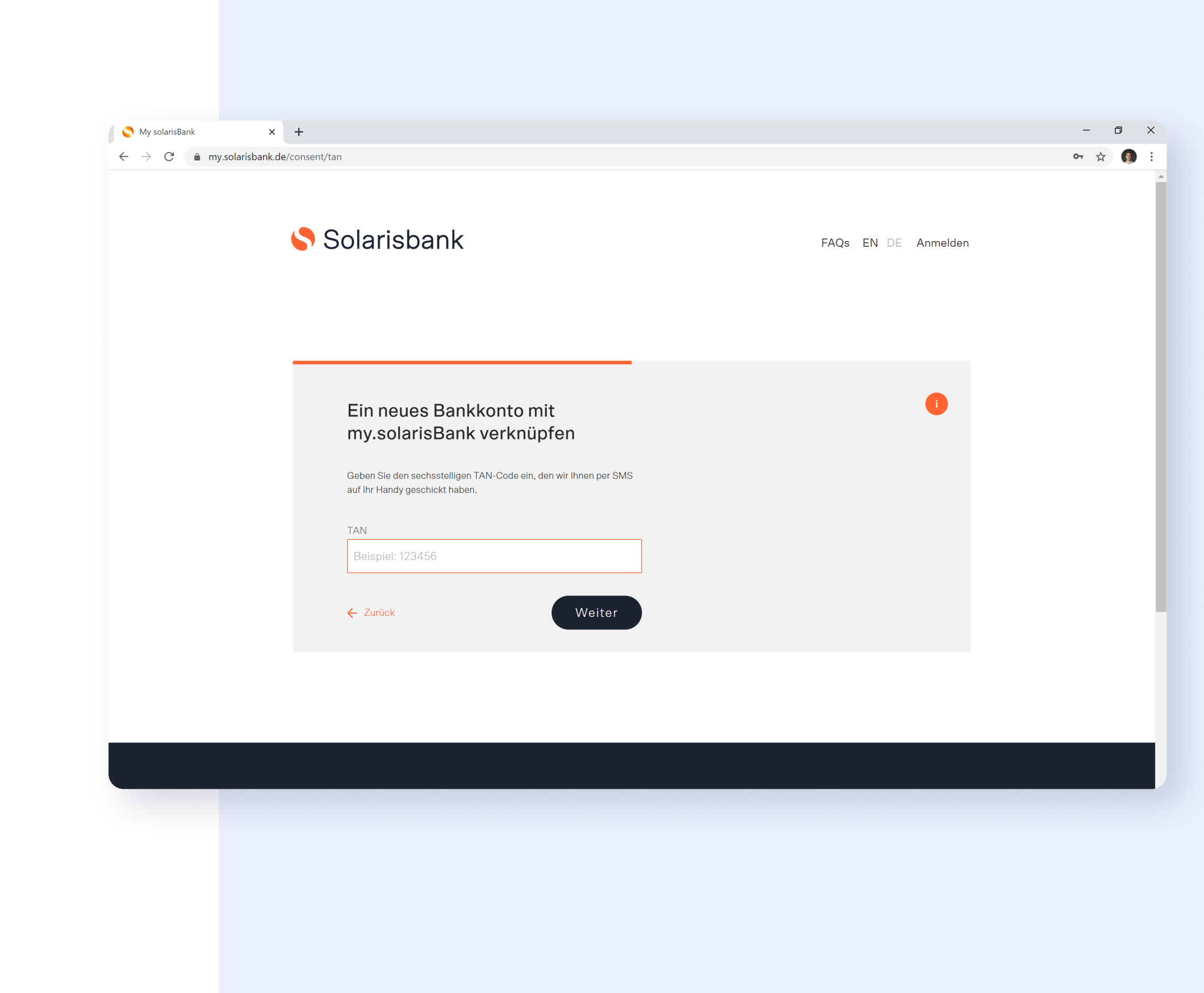

# Zugriff gewährt

Nachdem Du die **TAN** bestätigt hast, siehst Du eine **Auftragsbestätigung**.

Anschließend wirst Du **automatisch** zu **FastBill** zurückgeleitet.

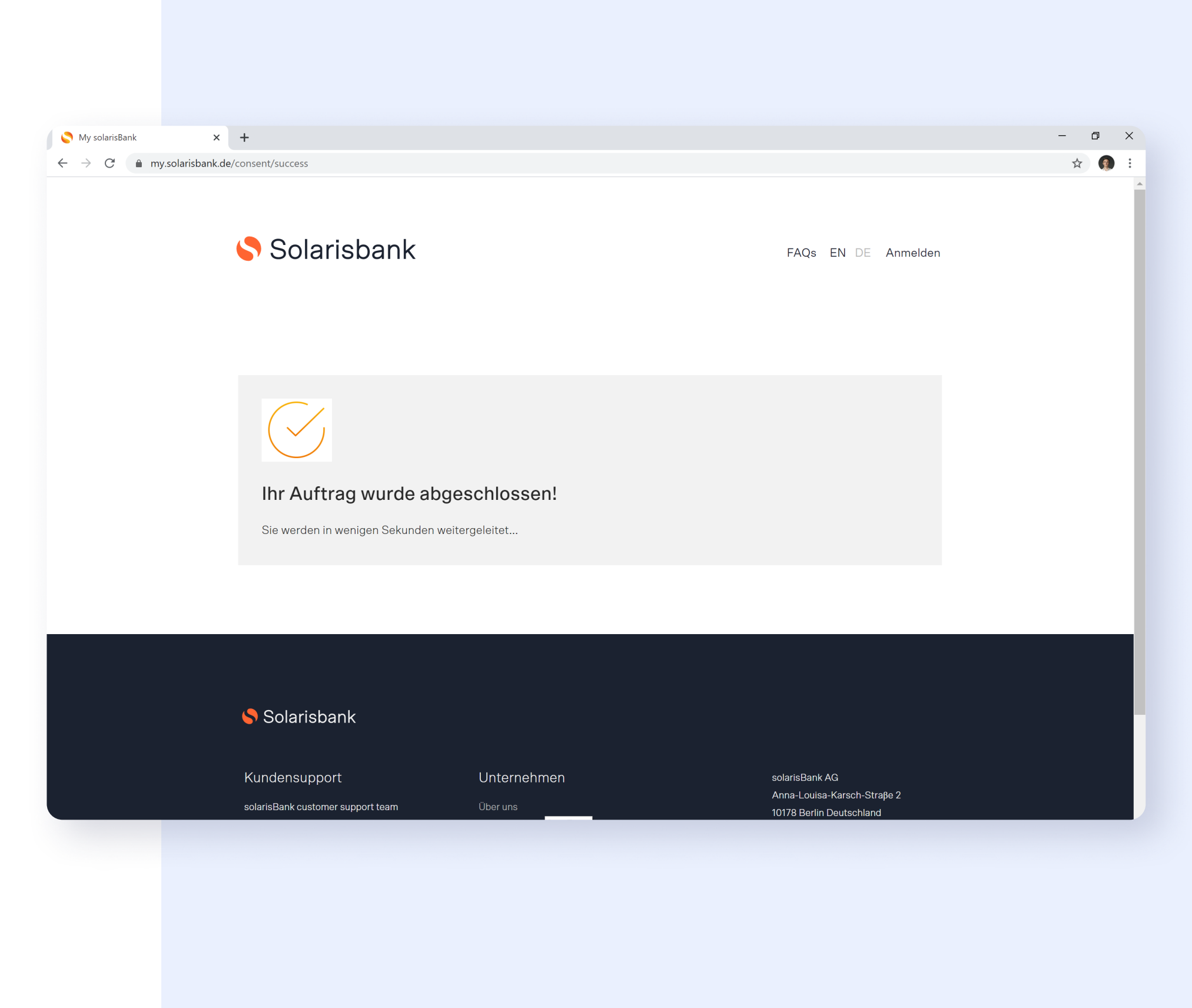

# 2.10

## Konto erfolgreich synchronisiert

Dein Penta-Konto ist jetzt aufgeführt.

Klicke nun auf "Speichern".

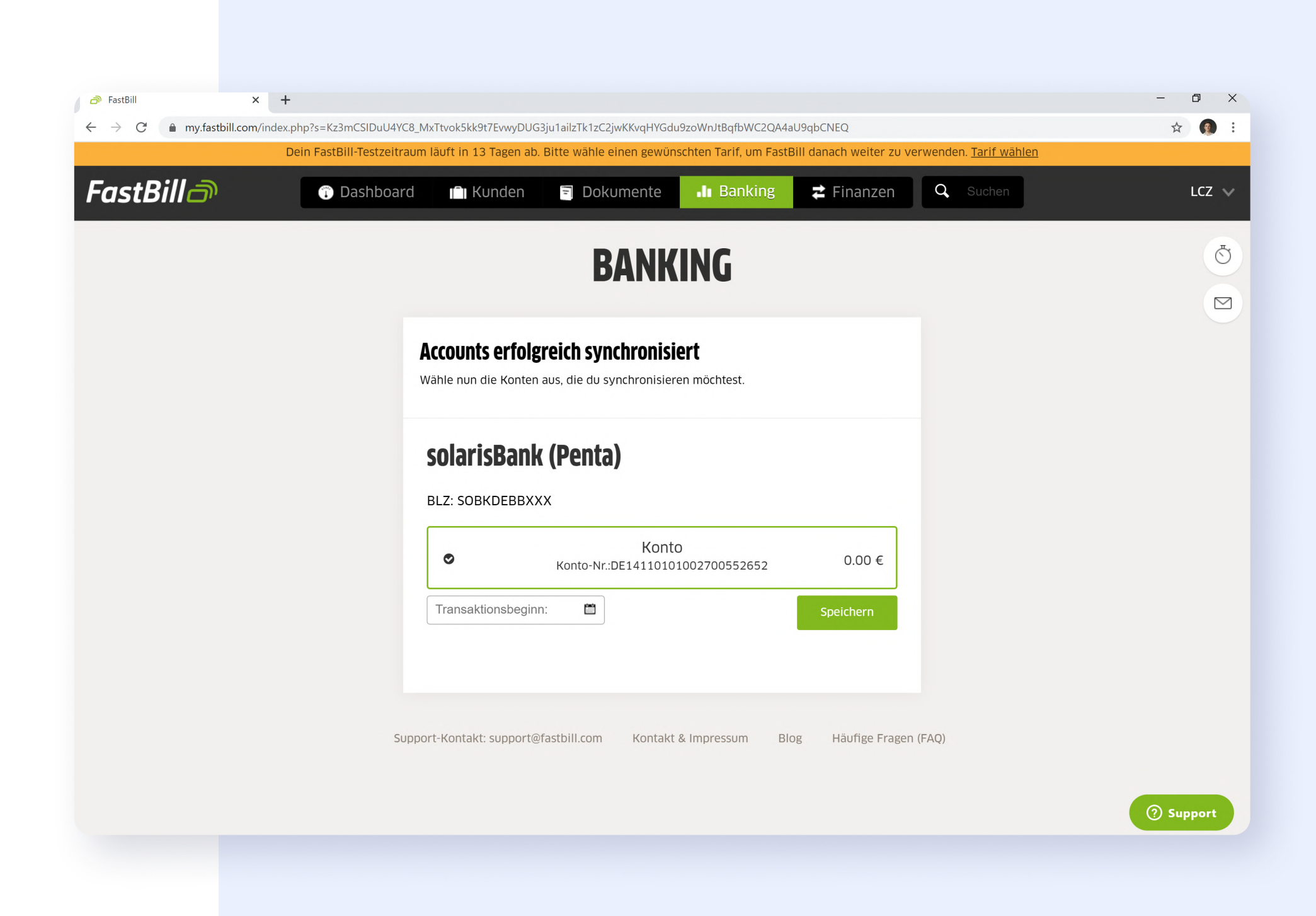

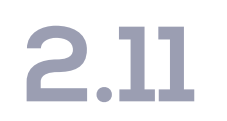

## Penta-Konto erfolgreich verbunden

Du siehst nun eine Erfolgsmeldung von **FastBill** über die erfolgreiche Verbindung.

Klicke jetzt auf "Zur Transaktionsübersicht".

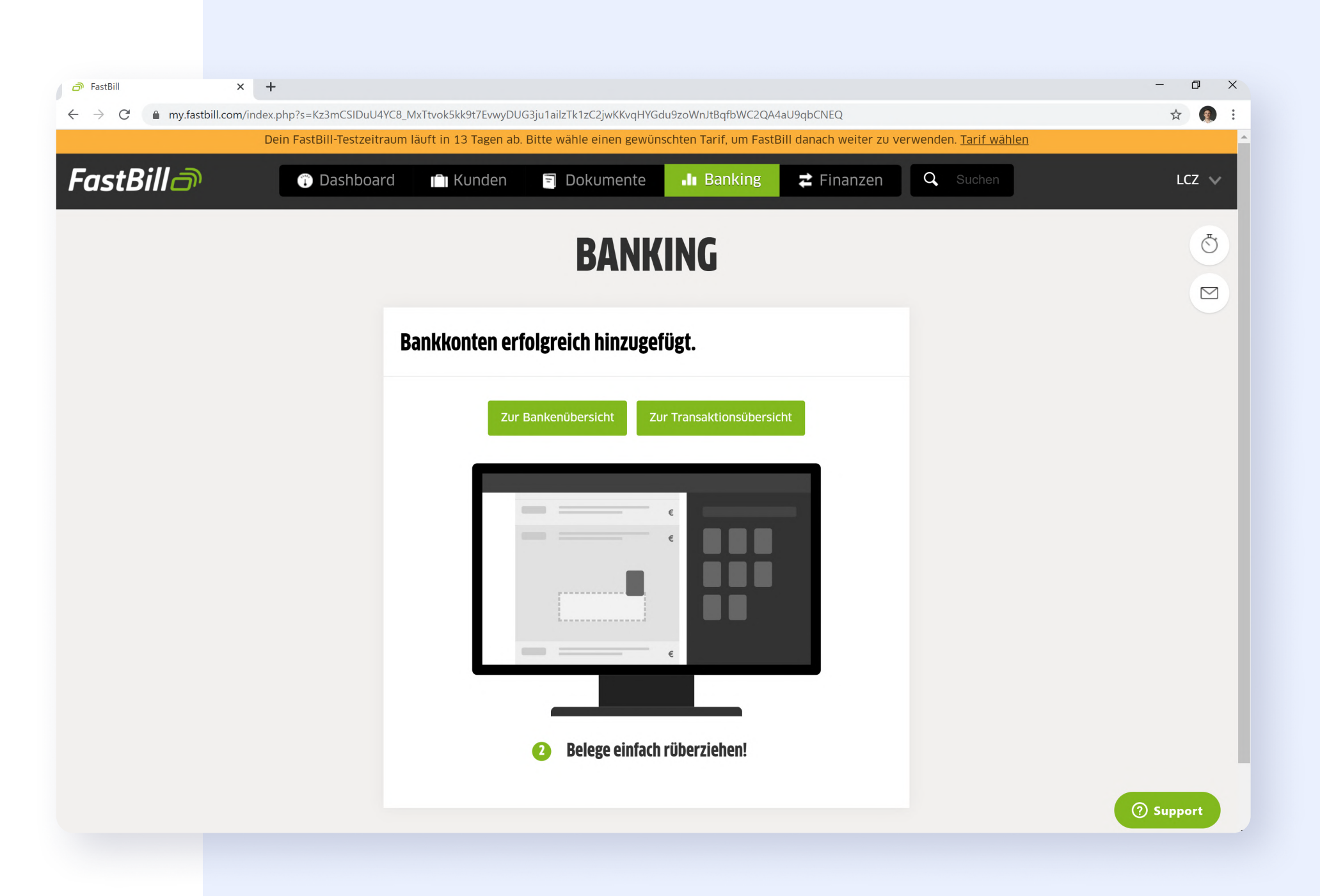

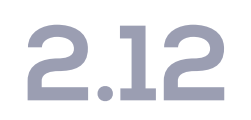

### Transaktionsübersicht

Du siehst nun in der Übersicht "Transaktionen" Deine Transaktionen von Penta!

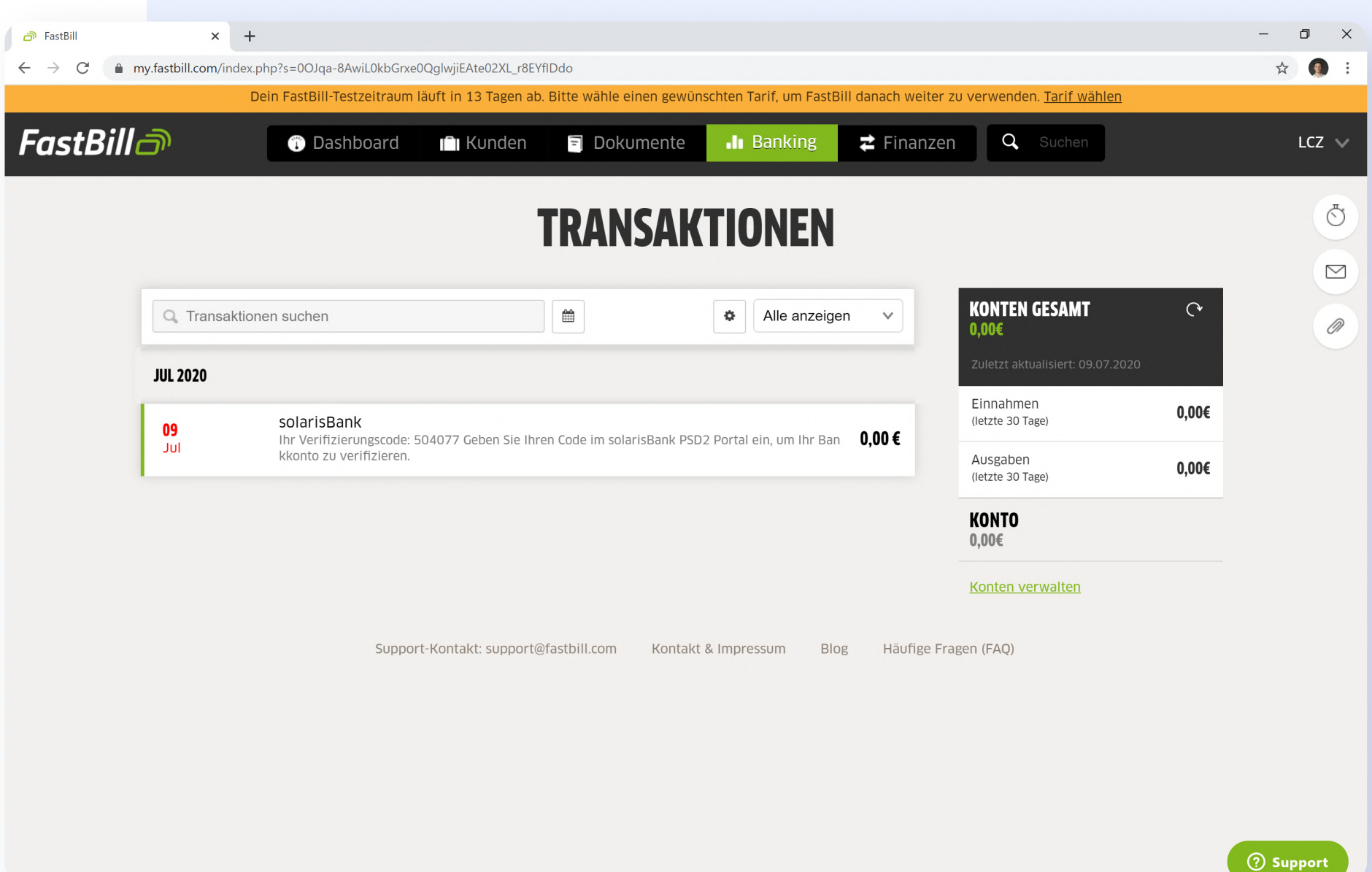

# Vielen Dank!

Du hast Dein Penta-Konto erfolgreich mit FastBill verbunden.

Die Synchronisation Deiner Transaktionsdaten erfolgt täglich automatisch.

Solltest Du Fragen haben oder Hilfe benötigen, kannst Du Dich jederzeit an unser Support-Team per Mail an **help@getpenta.com** wenden.

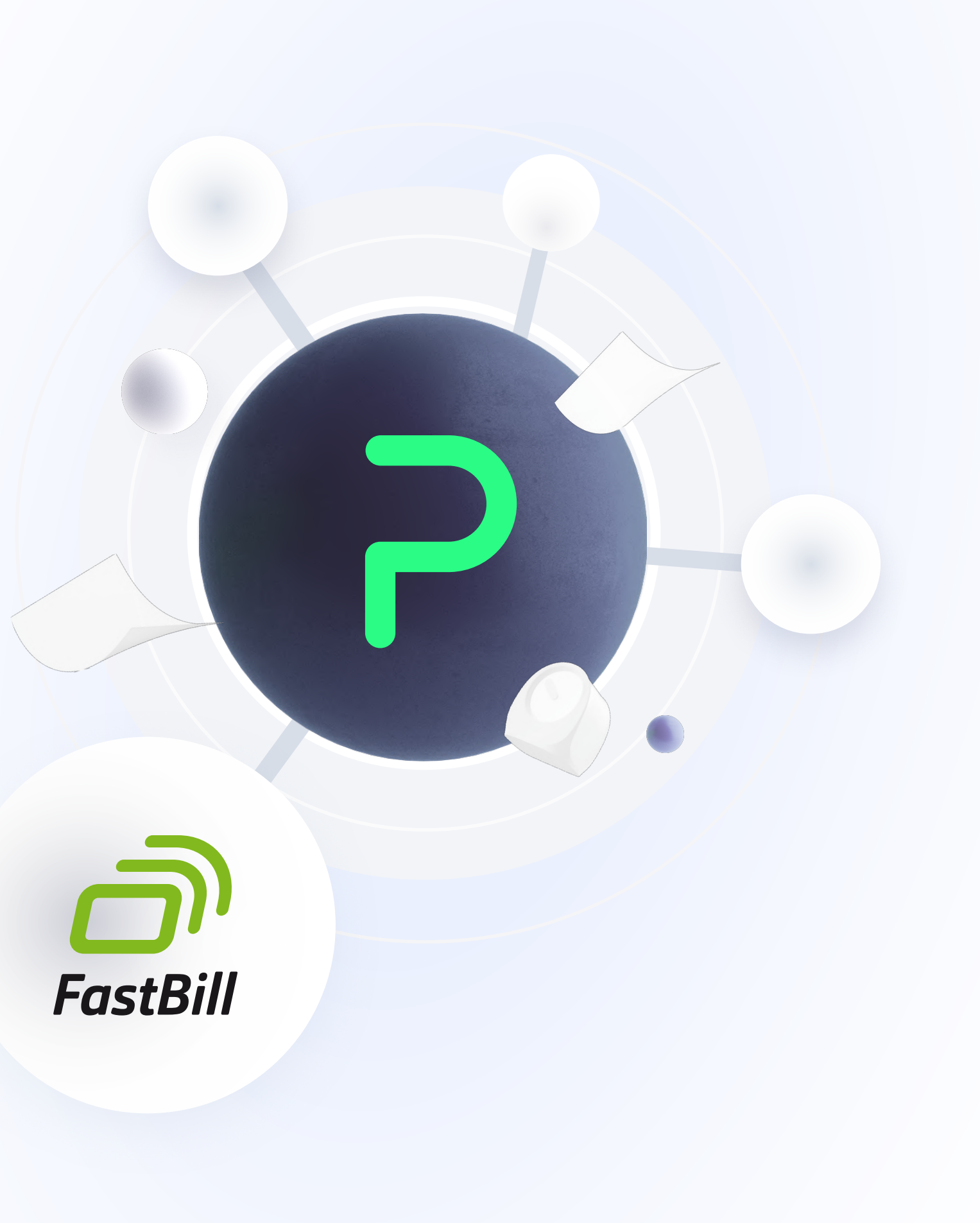

WWW.GETPENTA.COM